#### SCVMC Computer Access

1. To Set Up Your Account

Windows Logon:

- Username: Your first name, dot, last name (eg. mickey.mouse)
- Password: To set up an account use: Abcd1234
- Change your password once you can log on. The rules are as follows: needs to be between 8- 16 characters. You may <u>not</u> use your name.

The password must include the following:

- Capital letter/s
- Lowercase letters
- Numbers
- No spaces!

(eg. Niceday3 or 57Bread)

- 2. To Access Patient Charts
  - Log on to Computer
  - Click: <u>Healthlink Web</u> (white triangles on green background)
  - Sign in: using your username and password
  - Click: <u>Healthlink PRD-Live</u> (white triangles on green background)
  - Log on to Epic:
    - -Change to Pediatrics (click on VMC Peds) and accept
    - -Enter co-signer (type in Hrycyk) and accept
  - On left side:

-Click- Systems List

- -Click- iUnits
- -Find VMC Pediatrics
- -Click on your patient

## Patient Info from Computers at SCVMC

# 1. <u>H&P</u>

- Click: <u>Notes</u> (left side menu)
- Click: <u>H & P</u> tab on top
- Click on subsequent physician notes (for progress nots)

#### 2. Medications

- Click: <u>MAR</u> (left side menu)
- This shows Scheduled Meds, Continuous Meds and PRN Meds. Time column indicates the meds you will give. (Scroll down and/or over to see all during your shift)

#### 3. H.O. Limits per MD order

- Click: <u>Orders</u> (left side menu)
- Scroll down
- Under '<u>Other Orders</u>' you will see <u>Notify Physician For</u> and the parameters will be listed

#### 4. <u>Labs</u>

- Click: <u>Results Review</u> (left side menu)
- Click on labs-last 30 days
- Click: <u>Accept</u> and read the labs. (There should be *some* labs on the Overview sheet given to you)
- Hint: If you hover the cursor over a high/low result, it will show the 'normal' for that lab!

### Patient Assessment Info for Pedi Patients at SCVMC

#### Click: Flowsheet (left side menu)

- It opens to <u>Ped VS</u> (tab on top)
  -this is where you will document all vital signs
- 2. <u>Ped. Patient Care Summary</u> (tab on top)

-this is where you will document your assessment

-Humpty Dumpty assessment is under SAFETY

-Braden pedi skin assessment is under SKIN

3. <u>Peds I & O</u> (tab on top)

-all intakes, urine, stool, drains are documented here

#### Assigning a patient to yourself

Some people forget to 'unassign' their patient at the end of the day. In order to over-ride this issue, please assign your patient as follows:

- Right click on your patient
- Do NOT click Assign me, click <u>Treatment Team</u>
- Under the Treatment Team section, click <u>+Add</u> (Search for Provider)
- Add the auto End Date and End Time
- The computer will automatically drop you off the team at the end time!

## Extra Resources

- Mosby's Skills: skill rationale, procedures, etc
- ClinicalKey: diseases, articles, books, scales, etc